## Joining a Live Lesson as a Learner

What you will need to connect to a Live Lesson

Before you can connect to a Live Lesson you will need the following:

- 1. Your school email username and password
- 2. An invitation link from your teacher sent you via email

## Connect to the Live Lesson

Open the invitation email from your teacher and click on the live lesson link.

You will be shown the following in your internet browser:

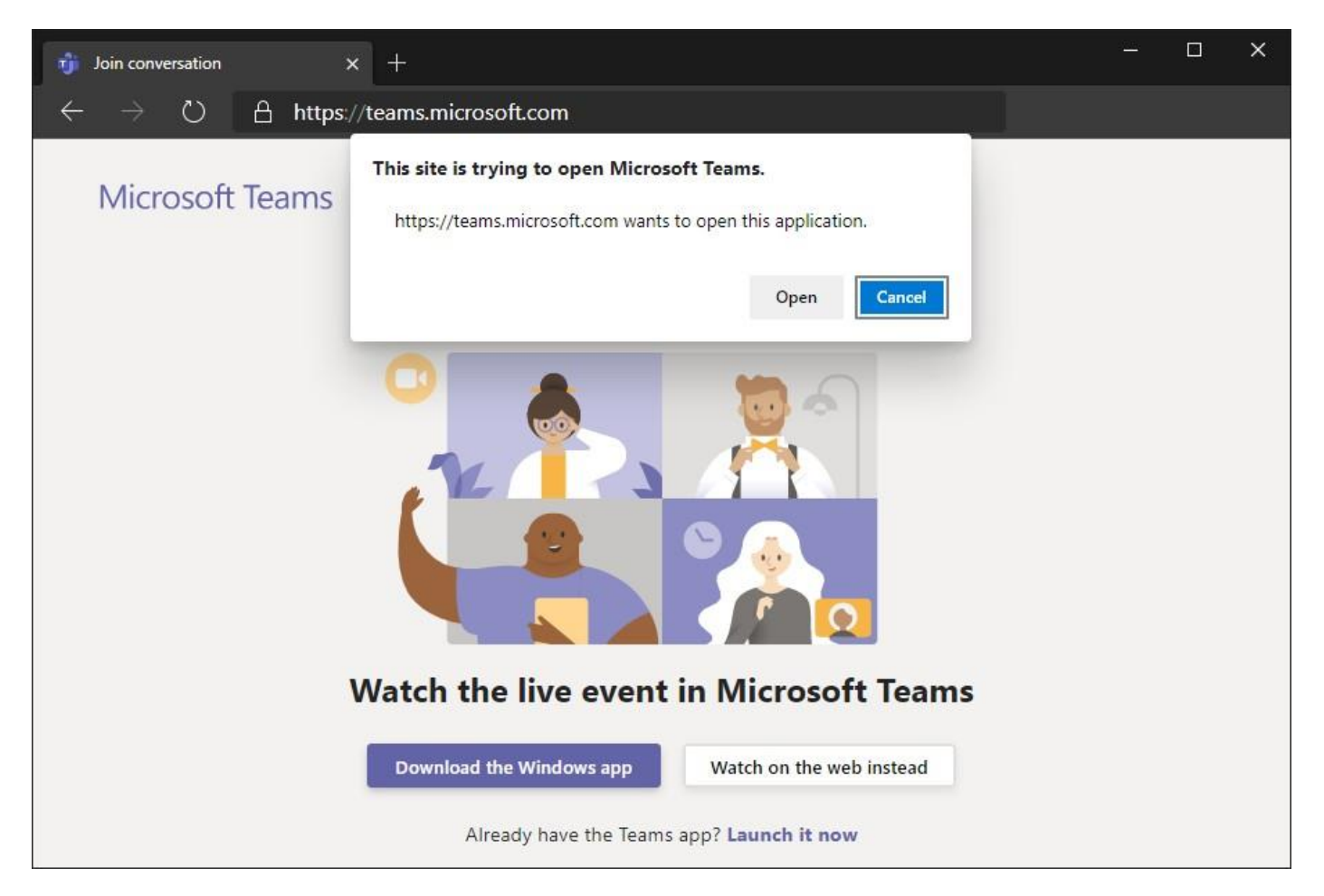

If you already have the **Teams Desktop App** installed on your device you can open the Live Lesson using that. If you don't have it installed, you can choose to download the app and install it now, or just click "**Cancel**" and choose to "**Watch on the web instead**".

You will need to Sign in to view the Live Lesson. Enter your school email address and password if asked to.

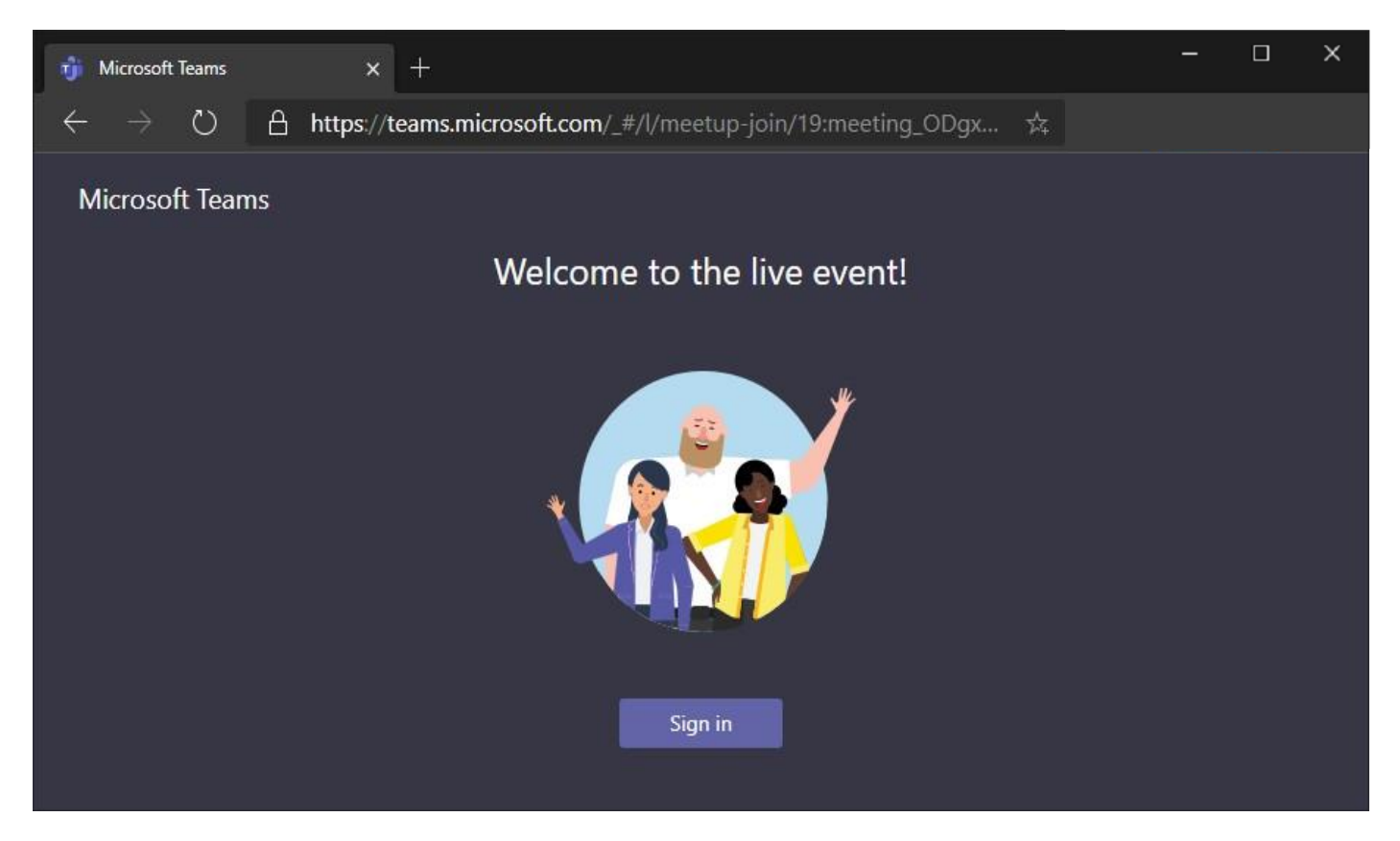

You may be shown a pre-event screen if you join early. You can post Questions to your teacher using the Live event Q&A panel on the right and side.

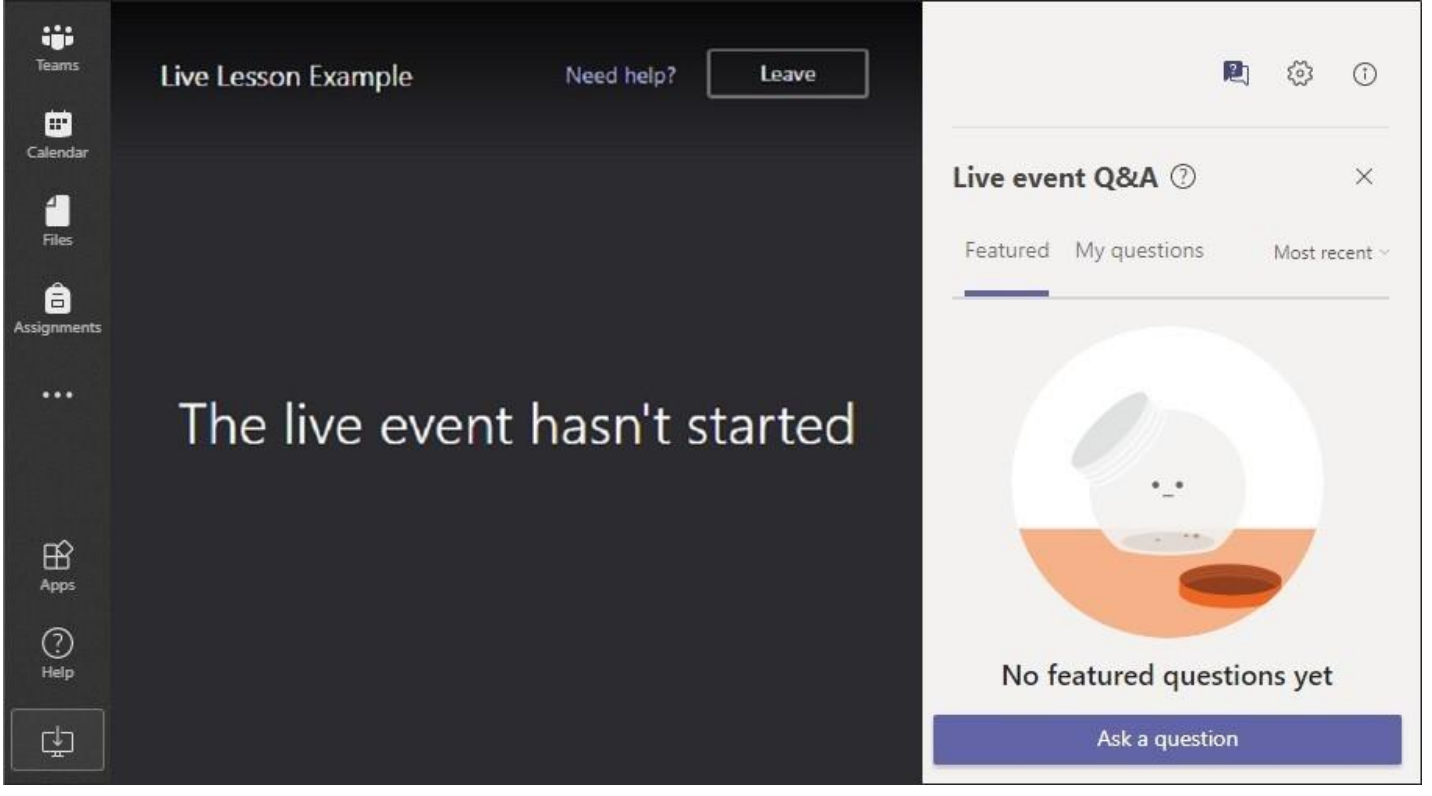

When the lesson starts you will see the Teacher's content and hear the teacher speaking.

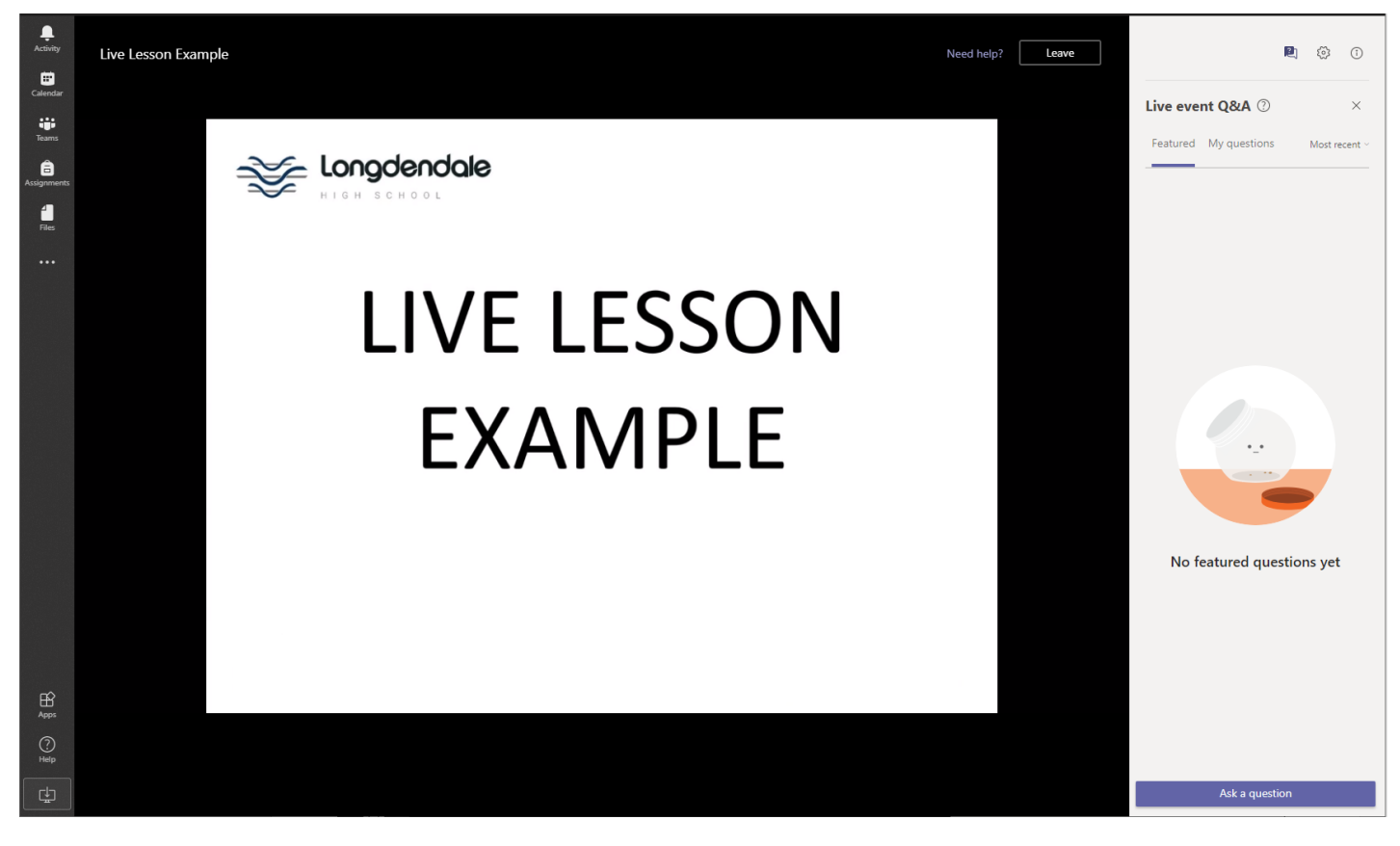

Once the lesson ends you will see the following screen. You can now Leave and close the window.

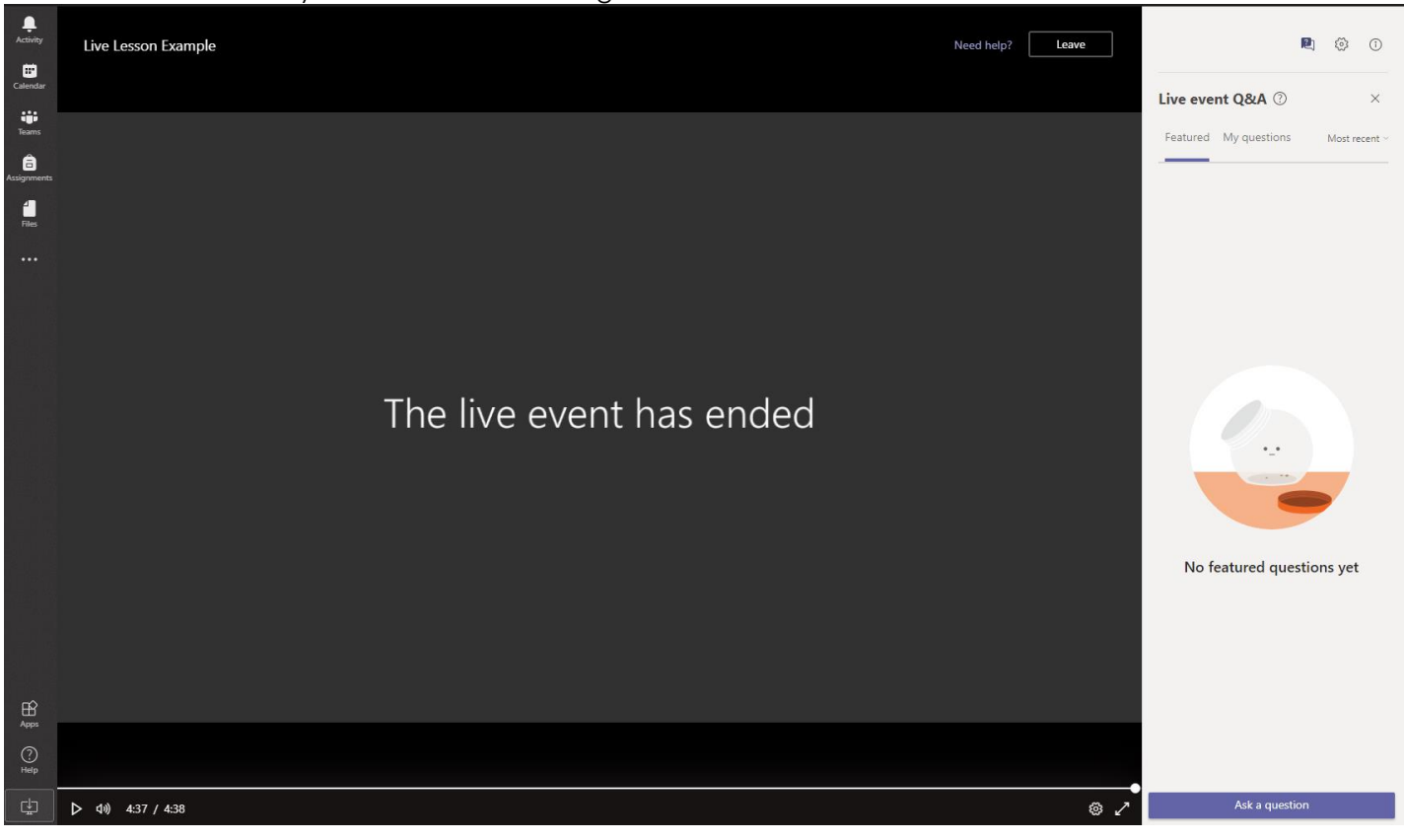